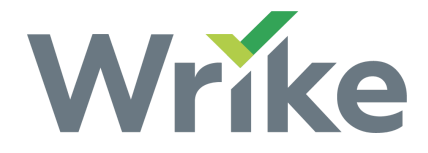

# Dependencies on the Timeline View

The Timeline View (Gantt Chart) is available to all users on all <u>paid</u> accounts.

- Overview
- Important Information
- Types of Dependencies
- Create a Dependency
- Remove a Dependency
- Shift Dependent Tasks Linked by a Milestone

#### Overview

Dependencies specify the relationships between tasks, use them to indicate when a task should begin or end in relation to other tasks. On the Timeline View, dependencies appear as lines linking two tasks or linking a task to a <u>milestone</u>.

### Important Information

- When you reschedule a task with dependencies all dependent tasks are automatically rescheduled.
- Scheduling gaps are not preserved when tasks linked by dependencies are rescheduled.
- For information about notifications related to dependencies please visit our <u>Email</u> <u>Notifications</u> page.

## Types of Dependencies

There are four types of dependencies you can create in Wrike:

| Dependency      | Function                                      | Example                                                                       |
|-----------------|-----------------------------------------------|-------------------------------------------------------------------------------|
| Finish to Start | Task B can't start before Task A is finished. | Brainstorn for Insight / James Keenard<br>Discuss the concept / James Keenard |
| Start to Start  | Task B can't start before Task A starts.      | Choose pictures / Anna Landers, James Keen                                    |

| Finish to Finish | Task B can't finish before Task A is finished. | Compose the brochure / George Agrimson<br>Get the draft approved / Jane Foulkner |
|------------------|------------------------------------------------|----------------------------------------------------------------------------------|
| Start to Finish  | Task B can't finish before Task A starts.      | Advertise / Jenny Smitters                                                       |

## Create a Dependency

- 1. Select a Folder or Project from the Workspace's left-hand Navigation panel.
- 2. Switch to the Timeline View.
- 3. Hover over a task bar.
- 4. Click the arrow that appears on the left or right of the task bar.
- 5. Drag your mouse to the beginning or end of the task you want to create a dependency with.
- 6. Release the mouse button to create the dependency.

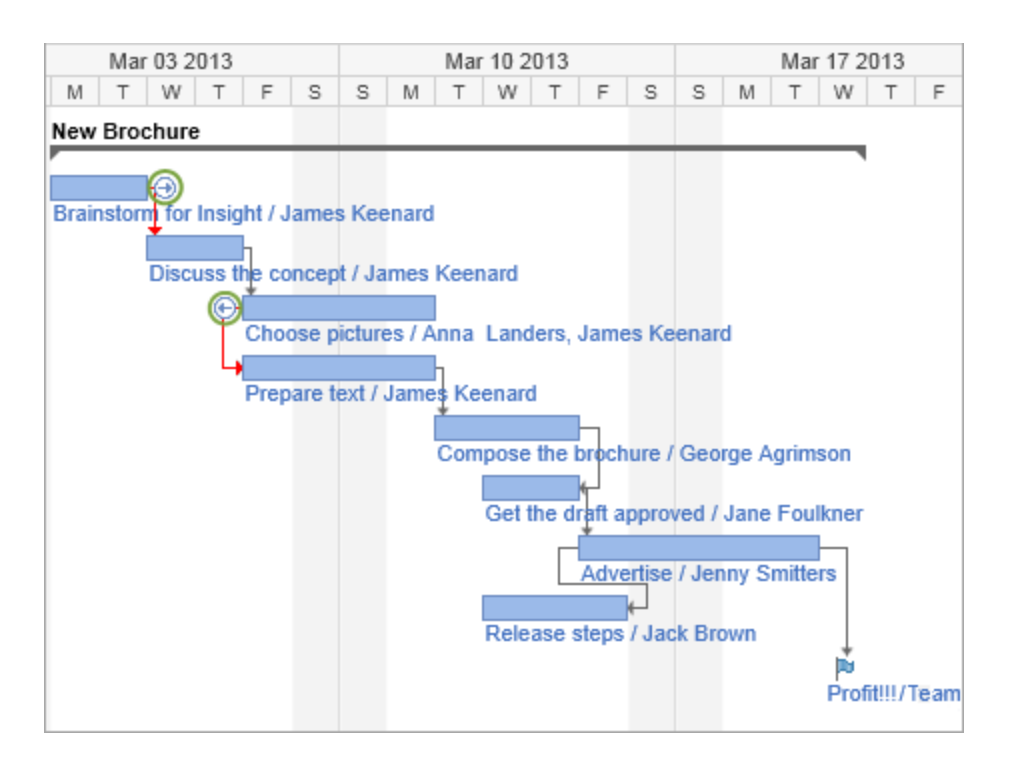

#### Remove a Dependency

- 1. Select a Folder or Project from the Workspace's left-hand Navigation panel.
- 2. Switch to the Timeline View.

- 3. Click the dependency which you want to remove.
- 4. Select "Delete".

#### Shift Dependent Tasks Linked by a Milestone

If you have a set of dependent tasks linked by a milestone, then you can use the milestone to shift the linked tasks. Gaps between tasks are preserved when you move tasks in this way.

- 1. Create a chain of tasks joined by dependencies.
- 2. Make one of the tasks a milestone.
- 3. Press and hold "Shift" on your keyboard.
- 4. Click the milestone on the Timeline View.
- 5. Drag and drop the milestone to the appropriate date.
- 6. Click "Yes" on the pop-up which appears.

All of your tasks will be moved.